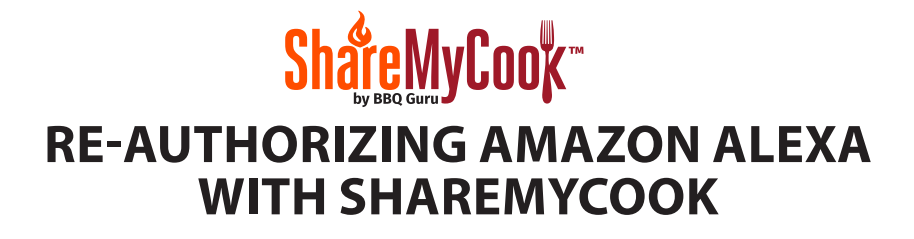

Open your Alexa app (or the desktop version at alexa.amazon.com), click the Skills menu option. Click on "YOUR SKILLS". Select the CyberQ Cloud skill and select "DISABLE SKILL"

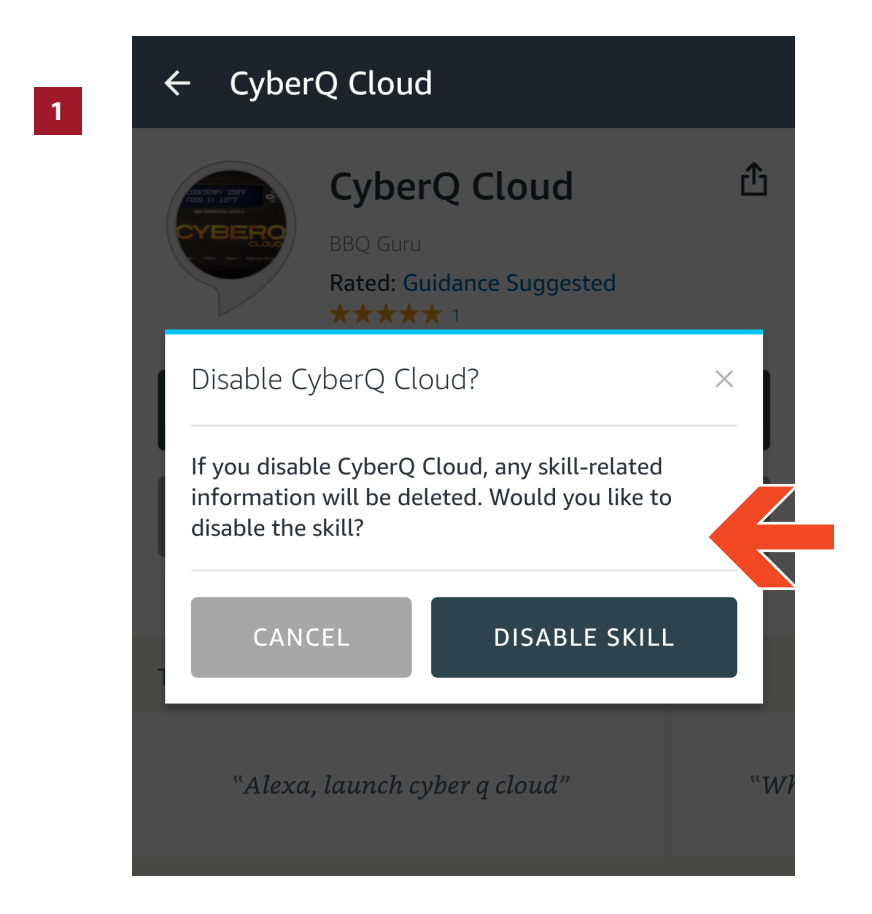

Search ALL SKILLS for "CyberQ Cloud", select it and click "ENABLE"

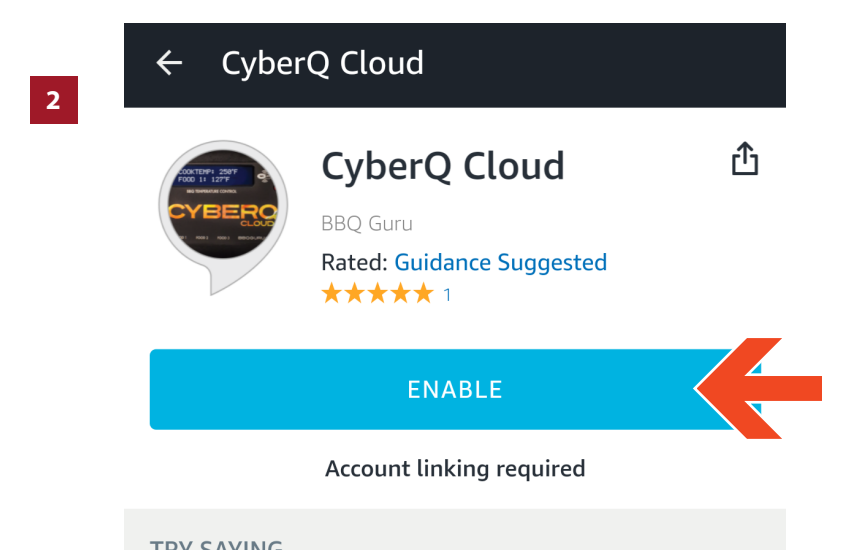

If your email address already appears where the arrow is pointing, click on it and select the "Logout" option, otherwise, skip to step 4.

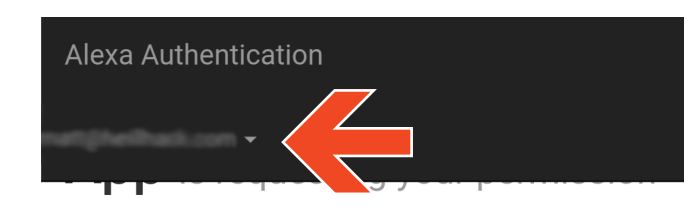

3

to link to ShareMyCook Account.

To enable Alexa voice control of your CyberQ Cloud device through ShareMyCook.com, keep all options checked and click the button "Yes, Allow".

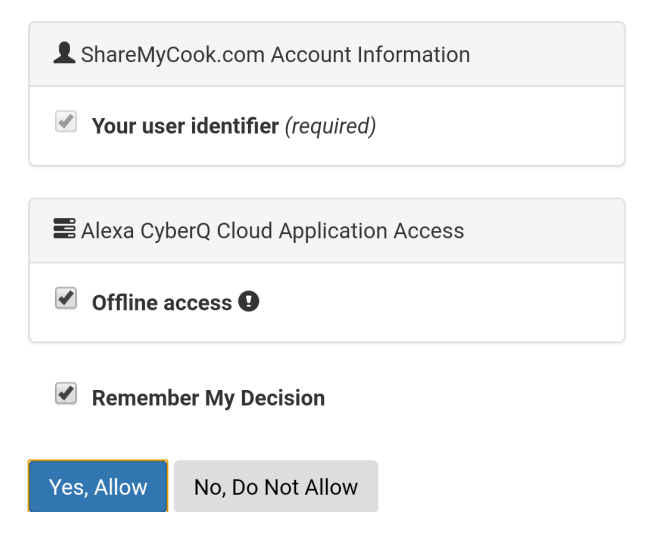

After logging out, go back to CyberQ Cloud Skill and click "ENABLE".

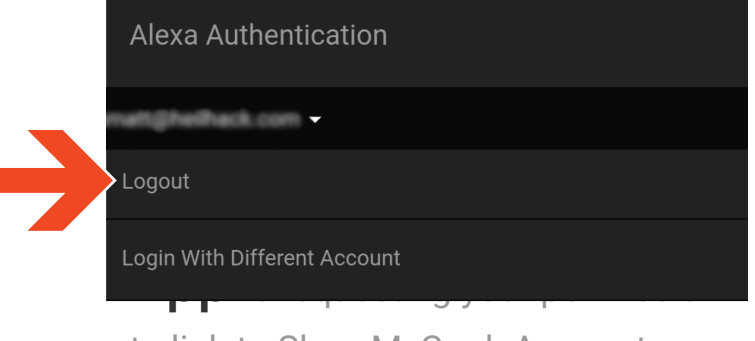

## to link to ShareMyCook Account.

To enable Alexa voice control of your CyberQ Cloud device through ShareMyCook.com, keep all options checked and click the button "Yes, Allow".

L ShareMyCook.com Account Information

To re-authorize Amazon Alexa with ShareMyCook, type in your Share-MyCook email and new password.

| To enable Ale<br>device, you n<br>ShareMyCoo<br>already be re<br>before linking | exa voice control of your CyberQ Cloud<br>nust link Alexa with your<br>k.com account. Your CyberQ Cloud must<br>gistered on the ShareMyCook.com website<br>g Alexa voice services. Type in the login you |
|---------------------------------------------------------------------------------|----------------------------------------------------------------------------------------------------|
| Email                                                                           |                                                                                                    |
| rassworu                                                                        |                                                                                                    |
| Remer                                                                           | nber My Login                                                                                                    |
|                                                                                 |                                                                                                    |

5

## to link to ShareMyCook Account.

To enable Alexa voice control of your CyberQ Cloud device through ShareMyCook.com, keep all options checked and click the button "Yes, Allow".

L ShareMyCook.com Account Information

**Your user identifier** (required)

Alexa CyberQ Cloud Application Access

Offline access

Remember My Decision